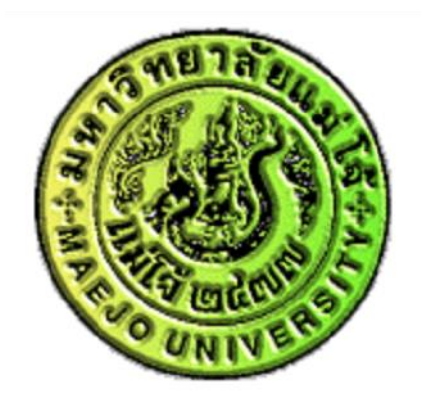

# วิธีการรายงานผลการดำเนินโครงการ ในระบบ E-Project

มหาวิทยาลัยแม่โจ้ – แพร่ เฉลิมพระเกียรติ

งานนโยบายและแผน

#### 1. Log in เข้าระบบการจัดการเอกสาร www.erp.mju.ac.th

| มหาวิทยาลัยแม่โจ้<br><sub>Maejo University</sub>                                                                                                    | 🕿 ติดต่อ 👤 บุคลากร (เข้าสู่ระบบ)                                                                                                    |
|----------------------------------------------------------------------------------------------------|----------------------------------------------------------------------------------------------------|
|                                                                                                    | ลงชื่อเข้าใช้งาน                                                                                                    |
| <ul> <li>About         ระบบสารสนเทศเพื่อการบริหาร มหาวิทยาลัยแม่โจ้ (E-manage) เป็นระบบที่รวบรวม         ข้อมูลที่มีความสำคัญกับการบริหารไว้ที่ระบบนี้ เพื่อช่วยให้ผู้บริหารในการดัดสินใจ         และอำนวยความสะดวกให้กับผู้ใช้งานในด้านการจัดเก็บและสืบคันข้อมูล     </li> <li>Contact         งานพัฒนาระบบสารสนเทศ ศูนย์เทคโนโลยีสารสนเทศ มหาวิทยาลัยแม่โจ้     </li> </ul> | <ul> <li>* ลูกจ้างชั่วคราว จ้างเหมาหากเข้าระบบไม่</li> <li>ได้ ให้กดลองเข้าอินเตอรเน็ตก่อนหากเข้าไม่</li> <li>ได้ติดต่องานเครือข่ายและอินเตอร์เนต</li> <li>3271, 3270, 3269 หากเข้าอินเตอร์เน็ตได้</li> <li>ติดต่อกองการเจ้าหน้าที่ 3133</li> <li>tiranan</li> </ul> |
| 63 หมู่ 4 ตำบลหนองหาร อำเภอสันทราย จังหวัดเชียงใหม่ 50290<br>Phone (+66) 053 873285                                                                                                    | <ul> <li>ให้ฉันลงชื่อเข้าใช้เสมอ</li> <li>ลงชื่อเข้าใช้งาน</li> </ul>                                                                                                    |

## 2. ไปที่หน้าแรกของผู้ใช้ เลือก โครงการ E-Project

| ×<br>กิรนันท์ กิติดูั            | e                       |                                      |
|----------------------------------|-------------------------|--------------------------------------|
|                                  | น.ส.ถิรนันท์ กิติคู้    |                                      |
| ระบบสารสนเทศ                     |                         |                                      |
| เมนูหลัก                         | แจงเดอนทว เบ            | แบบสอบถาม 💶                          |
| Torm of Poference (TOP)          | ประมุม                  |                                      |
|                                  | ลงนามรับรองผลการทำ TOR  | e-Document (เอกสารใหม่)              |
| 🖪 ขออนุมัดิดำเนินโครงการ/กิจกรรม | ภาระงาน                 | 25 รายการล่าสุด/กล่อง                |
| 🖪 โครงการ (e-project)            | ลงนามอนุมัดิของที่ระลึก | เอกสารทั้งหมด                        |
| 🖪 นักศึกษา                       | โครงการ                 | กล่องเอกสาร                          |
| 🖪 บุคลากร                        | ลงนามประเมินโครงการ 6   | น.ส.ถิรนันท์ กิดิคู้ 99              |
|                                  | ລ.ນາວນໂຄຣນຄວຣ           | สายสนับสนุน(มหาวิทยาลัยแม่โจ้-แพร่ฯ) |
| แบบสอบถามออน เล่น                |                         | หนังสือเวียนมหาวิทยาลัยแม่โจ้-แพร่ฯ  |

#### 3. เลือกโครงการที่ท่านเป็นผู้เสนอ

| ×<br>бэйний бөөј<br>🛧 🖾 🗮 🗭 С  | <ul> <li></li> </ul> |  |
|--------------------------------|----------------------|--|
| โครงการ (e-project)            |                      |  |
| เมนูหลัก                       |                      |  |
| 🗋 เพิ่มข้อมูลโครงการนอกแผน     |                      |  |
| รายงาน                         |                      |  |
| โครงการที่ท่านเพิ่มเข้าสู่ระบบ |                      |  |
| 🕒 โครงการที่ท่านเป็นผู้เสนอ    |                      |  |
| ั⊨ รายการโครงการของท่าน        |                      |  |

#### 4. คลิกที่ชื่อโครงการของท่าน

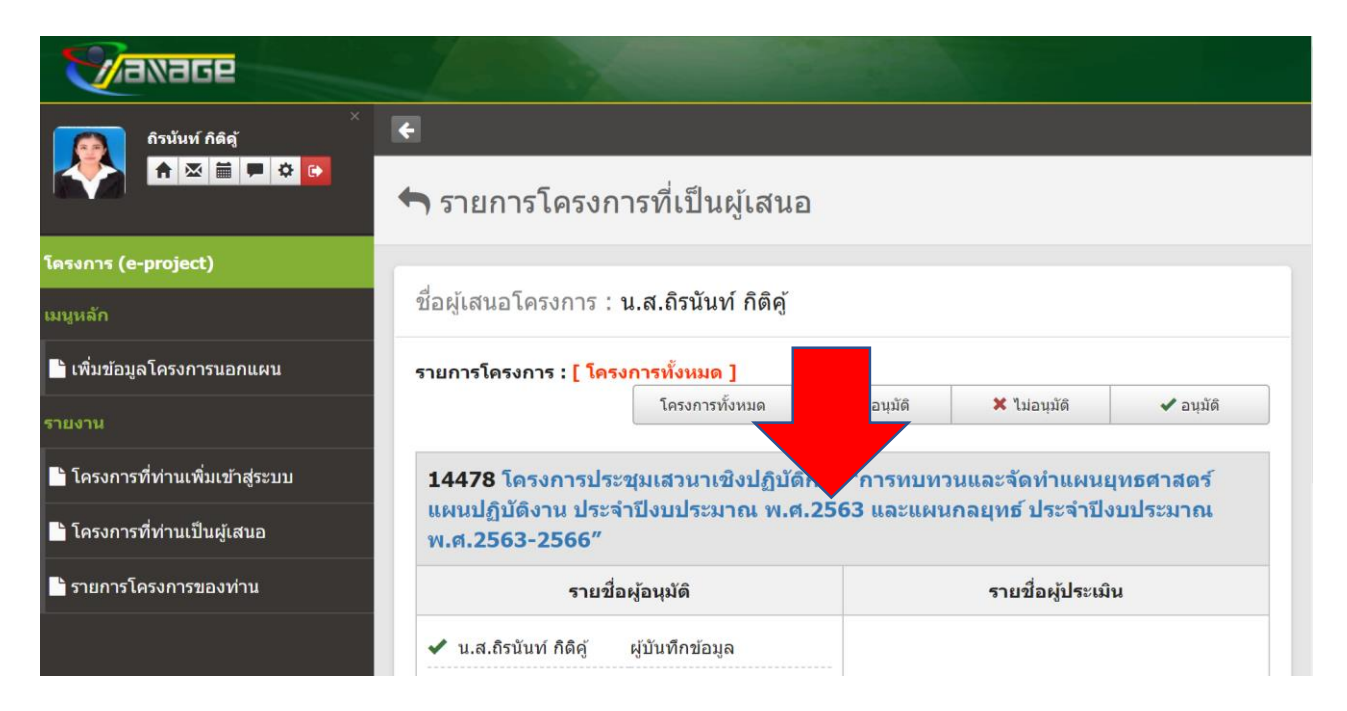

### 5. คลิกที่แบบประเมิน

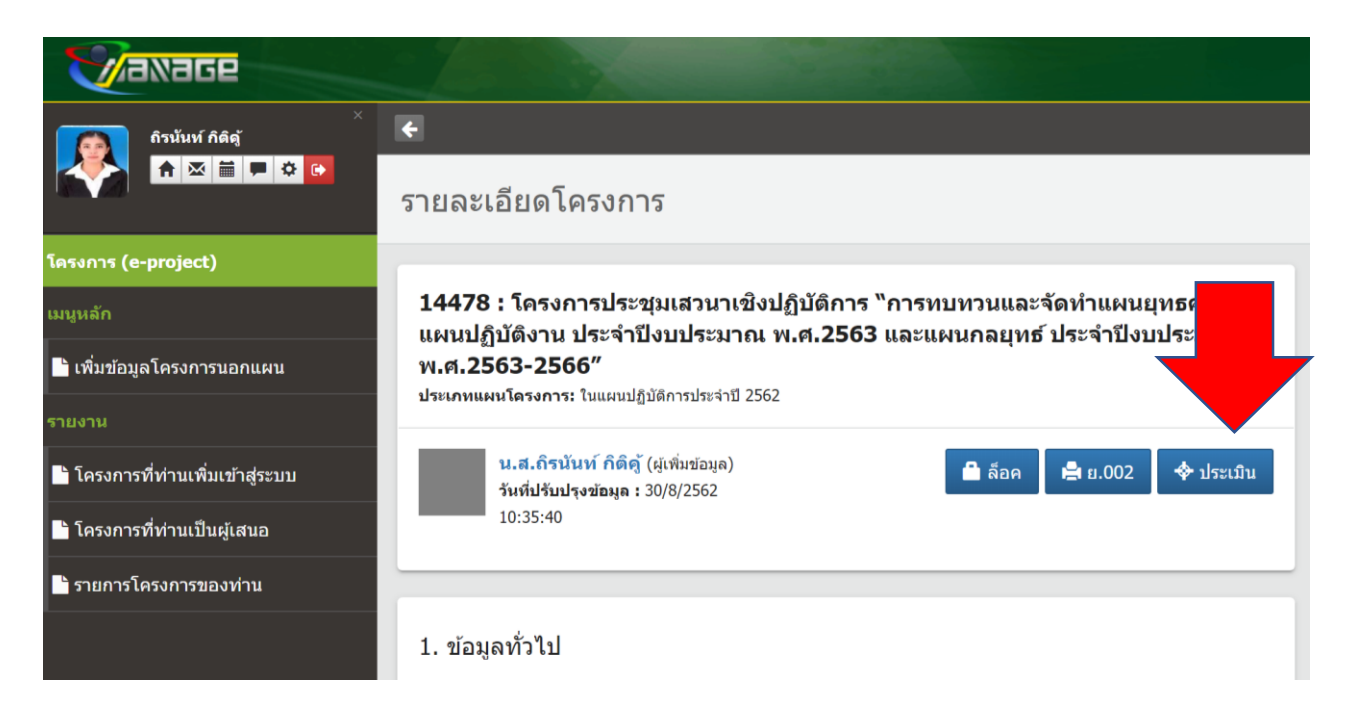

## 6. บันทึกข้อมูลที่ระบบกำหนดมาให้ ตรงช่องสีเขียวและน้ำเงิน ให้ครบทุกข้อ

| Vaxage                           |                                                    |                                                                                             |                           |                   |                  |                |               |             |             |            |                       | ♠ ⊠     | ₩ Ł      | 雦    | <b>A</b>   | ۰ م          |  |  |
|----------------------------------|----------------------------------------------------|---------------------------------------------------------------------------------------------|---------------------------|-------------------|------------------|----------------|---------------|-------------|-------------|------------|-----------------------|---------|----------|------|------------|--------------|--|--|
| ficius filiaj                    | 4. สรุปผลการด่<br>ให่มีข้อมูล                      | าเนินการ                                                                                    |                           |                   |                  |                |               |             |             |            |                       |         |          |      |            | บันทึกข้อมูล |  |  |
| โครงการ (e-project)<br>แกรษอีก   | 5. รายงานผลด                                       | ามวัตุประสงค์                                                                               |                           |                   |                  |                |               |             |             |            |                       |         |          |      |            | บันทึกข้อมูล |  |  |
| 🗈 เพิ่มข้อมอร์อราคอสมออนแม       | วัตุประสงค์                                        |                                                                                             |                           |                   |                  |                |               | ผลการดำเนิ  | นการ        |            |                       |         |          |      |            |              |  |  |
| เพิ่มขอมูล เครงการแอกแคน         | 1 1. เพื่อส่งเสริม                                 | โอส่งเสริมกระบวนการนี้ส่วนร่วมในการจัดทำแผนปฏิบัติงาน แผนยุทธศาสตร์ และแนกอยูทธ์ของหน่วยงาน |                           |                   |                  |                |               |             |             |            |                       |         |          |      |            | รายงานผล     |  |  |
| รายงาน                           | 2 2. เพื่อทบทว                                     | นและจัดท่าแผนปฏิบัติงาน                                                                     | แผนยุทธศาสตร์ เ           | และแผนกลยุทธ์ :   | ประจาปีของหน่วย  | งาน            |               |             |             |            |                       |         |          |      |            | รายงานผล     |  |  |
| 🛅 โครงการที่ท่านเพิ่มเข้าสู่ระบบ |                                                    |                                                                                             |                           |                   |                  |                |               |             |             |            |                       |         |          |      |            |              |  |  |
| 🖹 โครงการที่ท่านเป็นผู้เสนอ      |                                                    |                                                                                             | v. Áv.                    |                   |                  |                |               |             |             |            |                       |         |          |      |            |              |  |  |
| รายการโครงการของท่าน             | <ol> <li>ธ. รายงานผลคา<br/>ผลผลิต : โคร</li> </ol> | วามสาเรจตามเบาหม<br>งการประชุมเสวนาเชื                                                      | ายดวชวด<br>ไงปฏิบัติการ ` | ำการทบทวนเ        | และจัดทำแผน      | ยุทธศาสตร์ เ   | เผนปฏิบัติงาน | ประจำปังบปะ | ระมาณ พ.ศ.2 | 563 และแผง | เ∩ลยุทธ์ ประจำปังบประ | มาณ พ.ศ | .2563-25 | 566″ |            |              |  |  |
|                                  | KPI 1                                              | ร้อยละความพึงพอใจของ<br>ประเภท : เชิงคุณภาพ                                                 | ผู้เข้าร่วมโครงการ        | ที่มีต่อการจัดทำแ | เผนปฏิบัติงานและ | แผนยุทธศาสตร์ม | เหาวิทยาลัย   |             |             |            |                       |         |          | รายง | ามผล เอกสา | กสารประกอบ   |  |  |
|                                  |                                                    | รายงานผลของตัวขี้วัด                                                                        |                           |                   |                  |                |               |             |             |            |                       |         |          |      |            |              |  |  |
|                                  |                                                    | หน่วยนับ                                                                                    | ໂດຣນາ                     | na1               | ไดร              | na2            | ໄທເນ          | ส3 ไดรมาส4  |             |            | การคำนวณ              | ผลลัพธ์ |          |      | สำเร็      | 8            |  |  |
|                                  |                                                    |                                                                                             | แหน                       | на                | แคน              | на             | แหน           | на          | แหน         | на         |                       | แหน     |          | на   |            |              |  |  |
|                                  |                                                    | ร้อยละ                                                                                      |                           | 0                 |                  | 0              |               | 0           | 80          | 0          | รวม                   | 80      |          |      |            |              |  |  |
|                                  |                                                    |                                                                                             |                           |                   |                  |                |               |             |             |            |                       |         |          |      |            |              |  |  |
|                                  |                                                    | ไม่มีเอกสารประกอบ                                                                           |                           |                   |                  |                |               |             |             |            |                       |         |          |      |            |              |  |  |
|                                  |                                                    |                                                                                             |                           |                   |                  |                |               |             |             |            |                       |         |          |      |            |              |  |  |
|                                  |                                                    |                                                                                             |                           |                   |                  |                |               |             |             |            |                       |         |          |      |            |              |  |  |
|                                  | KPI 2                                              | จำนวนผู้เข้าร่วมโดงการ<br>ว่านาย: เป็นปีนาณ                                                 |                           |                   |                  |                |               |             |             |            |                       | รประกอบ |          |      |            |              |  |  |
|                                  |                                                    | รายงานผลของตัวชี้วัด                                                                        |                           |                   |                  |                |               |             |             |            |                       |         |          |      |            |              |  |  |
|                                  |                                                    | หน่วยนับ                                                                                    | ไตรมา                     | n#1               | ไตร              | n# <b>2</b>    | ไตรม          | 183         | ไดร         | n#4        | การคำนวณ              | ผลลัพธ์ |          |      | สาเรี      |              |  |  |
|                                  |                                                    |                                                                                             | แหน                       | F48               | цыц              | 54 <b>0</b>    | แคน           | HB          | แคน         | на         |                       | แคน     |          | F10  |            |              |  |  |

| V/axage                        |                                           | and the second                               |                                         |                             |                       |                            |                        | A                       | <b>⊠™ ±</b>             | A <sup>1</sup> 🗩 4      |
|--------------------------------|-------------------------------------------|----------------------------------------------|-----------------------------------------|-----------------------------|-----------------------|----------------------------|------------------------|-------------------------|-------------------------|-------------------------|
| foliuń fiécj *                 | 7. รายงานผลการใช้จำเ                      | ยงบประมาณ                                    |                                         |                             |                       |                            |                        |                         |                         |                         |
| asınıs (e-project)             | ผลผลิต : โครงการปร                        | ระชุมเสวนาเชิงปฏิบัติเ                       | การ "การทบทวนและ                        | จัดทำแผนยุทธศาสตร           | ร์ แผนปฏิบัติงาน ประ  | จำปึงบประมาณ พ.ศ.2         | 2563 และแผนกลยุทย      | ธ์ ประจำปึงบประมาณ<br>- | พ.ศ.2563-2566"          |                         |
| บูนลัก                         | กิจกรรม 1 : การประชุมเ                    | สวนาเชิงปฏิบัติการ "การเ                     | สมหวนและจัดทำแผนยุทร<br>                | รศาสตร์ แผนปฏิบัติงาน ป     | ระจำปังบประมาณ พ.ศ.2  | 563 และแผนกลยุทธ์ ประ      | จำปังบประมาณ พ.ศ.256   | 3-2566″                 |                         | ปรับปรุงวันที่ตำเนินการ |
| เพิ่มข้อมอโครงการขอกแผน        | วันที่ดำเนินกิจกรรมตามแผง                 | น : 3 กันยายน 2562 - 30 กั                   | นยายน 2562                              |                             |                       | วันที่ดำเนินกิจกรรมตามจริง | 11-                    |                         |                         |                         |
| เหมืออยู่สามารถอานอาน          |                                           |                                              | ผลการดำเนิงานตามแผน                     |                             |                       |                            |                        | ผลการดำเนินงานตามจริง   | 1                       |                         |
|                                | หมวดงบประมาณ : ค่าดส                      | อบแทน                                        |                                         |                             |                       |                            |                        |                         |                         | รายงานผล                |
| โครงการที่ท่านเพิ่มเข้าสู่ระบบ | 1. ดำดอบแทนวิทยากร จำเ                    | นวน 6 ชั่วโมง ๆ ละ 600 บาเ                   | ก เป็นเงิน 3,600 บาท                    |                             |                       |                            |                        |                         |                         |                         |
|                                | ใดรมาส1                                   | ใดรมาส2                                      | ใดรมาส3                                 | ใตรมาส4                     | ราม                   | ใดรมาส1                    | ไตรมาส2                | ใดรมาส3                 | ใครมาส4                 | ราม                     |
| <i>โครงการทหานเป็นผู้เส</i> นอ | 0.00                                      | 0.00                                         | 0.00                                    | 3,600.00                    | 3,600.00              | 0.00                       | 0.00                   | 0.00                    | 0.00                    | 0.00                    |
| รายการโครงการของท่าน           | หมวดงบประมาณ : ค่าใช                      | ชัสอน                                        |                                         |                             |                       |                            |                        |                         |                         | รายงานผล                |
|                                | ประกอบการประชุมเสวนา จ<br>โตรมาส1<br>0.00 | ไทมวน 100 ชุด ๆ ละ 50 บาร<br>โดรมาส2<br>0.00 | า เป็นเงิน 5,000 บาท<br>ใดรมาส3<br>0.00 | <b>โยรมาส4</b><br>27,680.00 | ະານ<br>27,680.00      | <b>โดรมาส1</b><br>0.00     | <b>ใดรมาส2</b><br>0.00 | <b>โตรมาส3</b><br>0.00  | <b>โตรมาส์4</b><br>0.00 | دد»<br>0.00             |
|                                | หมวดงบประมาณ : ค่าวัส                     | 19                                           |                                         |                             |                       |                            |                        |                         |                         | รายงานผล                |
|                                | 1. ค่าวัสดุสำนักงาน เป็นเงิง              | น 3,720 บาท                                  |                                         |                             |                       |                            |                        |                         |                         |                         |
|                                | ใดฉาส1                                    | ใดรมาส2                                      | ใดรมาส3                                 | ใดรมาส4                     | ราม                   | ใดรมาส1                    | ไตรมาส2                | ใดรมาส3                 |                         | 412                     |
|                                | 0.00                                      | 0.00                                         | 0.00                                    | 3,720.00                    | 3,720.00              | 0.00                       | 0.00                   | 0.00                    | 0.00                    | 0.00                    |
|                                |                                           |                                              |                                         | รวมงบประมาณตามแผนข          | ทั้งหมด 35,000.00 บาท |                            |                        |                         | รวมงบประมาณที           | ใช้จริงทั้งหมด 0.00 บาท |
|                                |                                           |                                              |                                         |                             |                       |                            |                        |                         |                         |                         |
|                                |                                           |                                              |                                         |                             |                       |                            |                        |                         |                         |                         |
|                                | 8. ช่วงเวลาในการดำเนิ                     | นโครงการ                                     |                                         |                             |                       |                            |                        |                         |                         |                         |
|                                |                                           |                                              | ช่วงเวลาตามแผน                          |                             |                       |                            | ช่วงเวลาต              | ล่าเนินการตามจริง       |                         |                         |
|                                |                                           | 3 กันยายง                                    | i 2562 - 30 กันยายน 256                 | 2                           |                       |                            |                        |                         |                         | รายงานผล                |
|                                |                                           |                                              |                                         |                             |                       |                            |                        |                         |                         |                         |
|                                | <ol> <li>9. ปัญหา อุปสรรค และ</li> </ol>  | แนวทางแก้ไขปัญหา                             |                                         |                             |                       |                            |                        |                         |                         |                         |

|                                  |                                                                                                    |                         | <b>f</b> | <b>≊</b> ™ ± | * | ۶.           | -                  |
|----------------------------------|----------------------------------------------------------------------------------------------------|-------------------------|----------|--------------|---|--------------|--------------------|
| ésiluf éég<br>ficilip í éég      | 8. ช่วงเวลาในการดำเนินโครงการ                                                                                                    |                         |          |              |   |              |                    |
| Sasanns (e-project)              | ช่วงเวลาตามแพน                                                                                                    | ช่วงเวลาดำเนินการตามจ   | รัง      |              |   |              |                    |
| แบบหลัก                          | 3 ศัพยายน 2562 - 30 ศัพยายน 2562                                                                                                    |                         |          |              |   | \$164        | านพล               |
| 🖹 เพิ่มข้อมูลโครงการนอกแผน       |                                                                                                    |                         |          |              |   |              |                    |
| รายงาน                           | 9. ปัญหา อุปสรรค และแนวทางแก้ไขปัญหา                                                                                                    |                         |          |              |   |              |                    |
| 🕒 โครงการที่ท่านเพิ่มเข้าสู่ระบบ | ปัญหาและอุปสรรค<br>เรือง                                                                                                    | มุล แนวทางการแก้ไขปัญหา |          |              |   | เพีย         | กโลมูล             |
| 🖹 โครงการที่ท่านเป็นผู้เสนอ      | <b>ใ</b> มที่ข้อมูล                                                                                                    | <b>ใ</b> หมีข้อมูล      |          |              |   |              |                    |
| ∎ รายการโดรงการแลงข่าน           | 10. ภาพประกอบการดำเนินการโครงการ<br>ในอีร่อแต<br>11. เอกสารอ้างอิงอื่นๆ (เช่น รายชื่อผู้เข้าร่วม, รายงานผดอมันสมบูรณ์, เอกสารตั้งเบิก เป็นต่น)<br>ในอีร่อแต |                         |          |              |   | เสี<br>เพิ่ม | ใบข้อมูล<br>ข้อมูล |
|                                  | รายขึ้อผู้ดงนามความรับรองผล<br>ดอนที่ 12 รายใต้จากการจำหน่ายผลผลิต<br>ในอัร้อมูล                                                                            |                         |          |              |   | เพิ่ม        | ข้อมูล             |
|                                  |                                                                                                    |                         |          |              |   |              |                    |

## 7. เมื่อบันทึกข้อมูลครบถ้วนสมบูรณ์แล้ว ให้คลิกที่ <u>ส่งผลประเมินโครงการ</u>

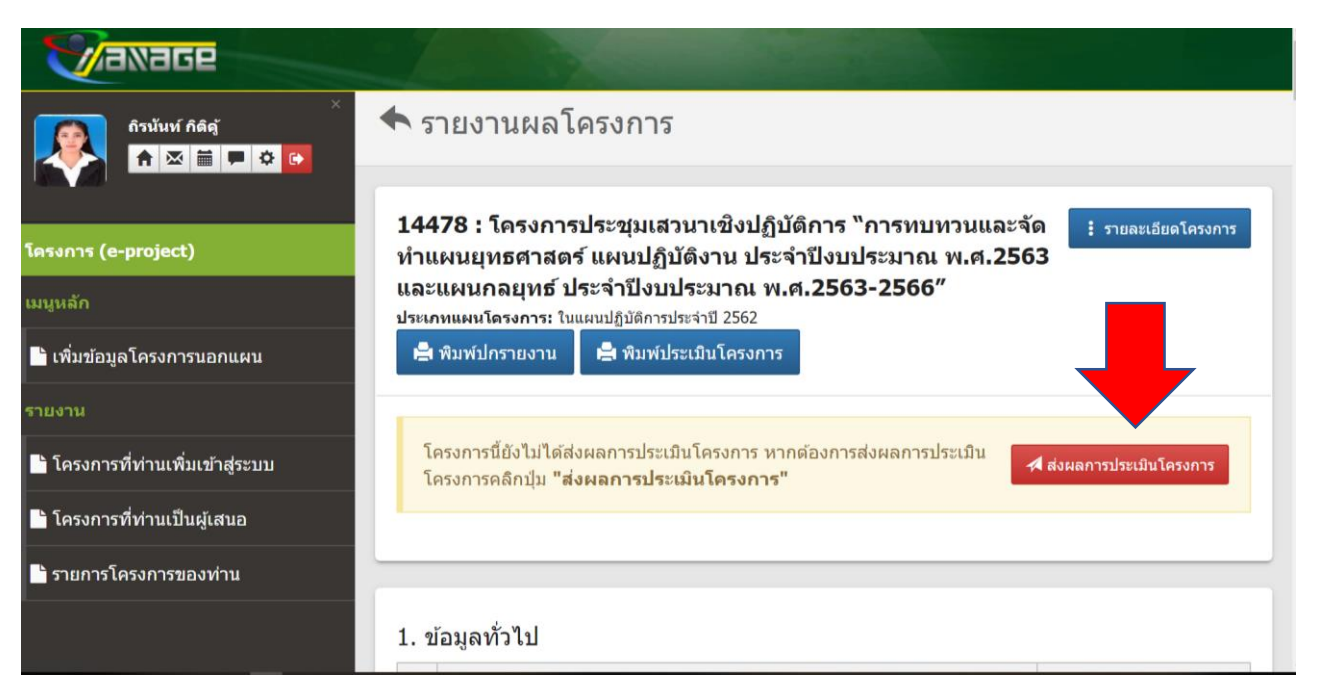

\*\*\* ทั้งนี้ขอให้ผู้รับผิดชอบโครงการ แนบเอกสารที่สำคัญ เช่น เอกสาร ประกอบตัวชี้วัดโครงการ แบบประเมินฯ รายชื่อผู้เข้าร่วมโครงการ